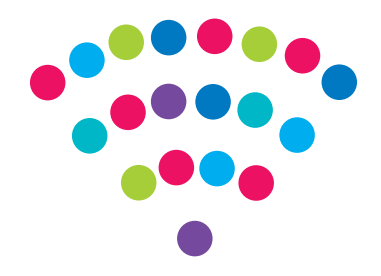

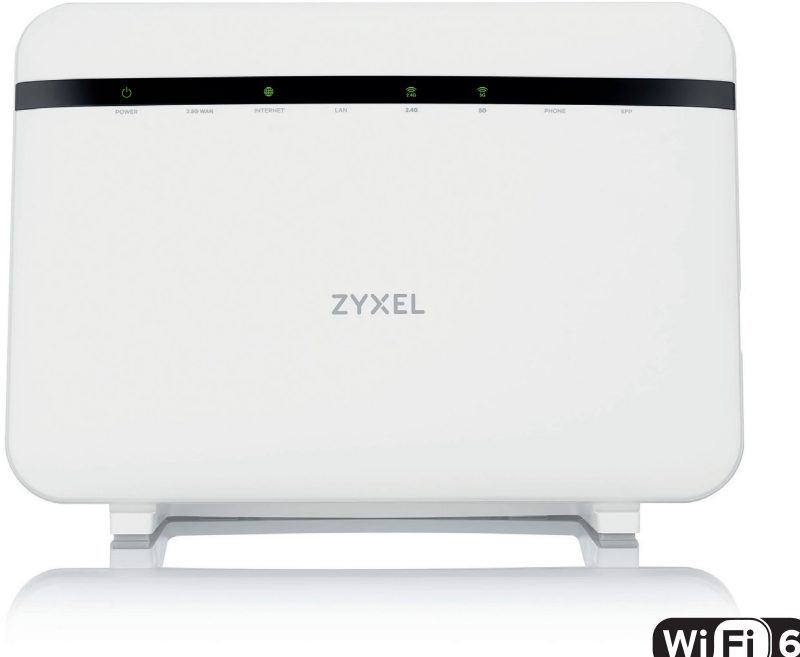

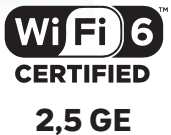

# Router Zyxel EX5601-T0

Instrukcja

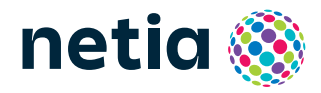

# Sprawdź możliwości, jakie daje Ci router **Zyxel EX5601-T0**

### Łatwość konfiguracji - podłącz i korzystaj

Router został zaprojektowany z myślą o łatwości obsługi – uruchomienie usługi dostępu do Internetu zajmuje tylko kilka chwil.

### Centrum cyfrowego domu

Łączy w jedną sieć urządzenia, takie jak: komputery, dyski zewnętrzne, konsole do gier, drukarki i inne.

### Pliki z dysków przenośnych

Podłącz do routera dysk zewnętrzny lub pamięć USB i korzystaj z ich zawartości z każdego komputera w Twoim domu lub biurze – bez dodatkowych kabli.

### Dwie sieci bezprzewodowe

Router obsługuje sieci bezprzewodowe w dwóch pasmach radiowych:

– 2,4 GHz (802.11 4x4 b/g/n/ax do 1148 Mb/s) – większy zasięg, niższa prędkość

– 5 GHz (802.11 4x4 a/n/ac/ax do 4804 Mb/s)\* – wyższa prędkość, mniejszy zasięg, mniej zakłóceń od innych sieci WiFi. (Podane przepustowości dotyczą możliwości routera, urządzenia końcowe mogą mieć inne w zależności od specyfikacji).

#### WiFi 6 (802.11ax)

Urządzenie obsługuje również aktualny standard WiFi 6 (802.11ax), który oferuje znacznie wyższą wydajność i efektywność w porównaniu do poprzedniego standardu WiFi 5 (802.11ac).

Dzięki temu możliwe jest przesyłanie większych ilości danych w krótszym czasie, co przekłada się na szybsze pobieranie plików, strumieniowanie wideo w wysokiej rozdzielczości i płynne korzystanie z aplikacji online.

WiFi 6 zapewnia lepszą wydajność w przypadku gęsto zaludnionych środowisk, w których działa wiele urządzeń korzystających z sieci.

### Port 2,5GE LAN dla maksymalnej wydajności

Router wyposażony jest w port 2,5GE LAN, który umożliwia korzystanie z wysokiej przepustowości, dostosowanej do współczesnych wymagań użytkowników.

\* sieć 5 GHz nie jest wspierana przez wszystkie urządzenia abonenckie

### Zawartość pakietu instalacyjnego

Router Zvxel

EX5601-T0

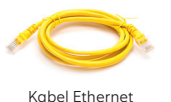

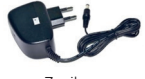

Zasilacz

Rzeczywisty wygląd akcesoriów może się nieco różnić od zamieszczonych powyżej.

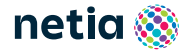

# Opis elementów urządzenia

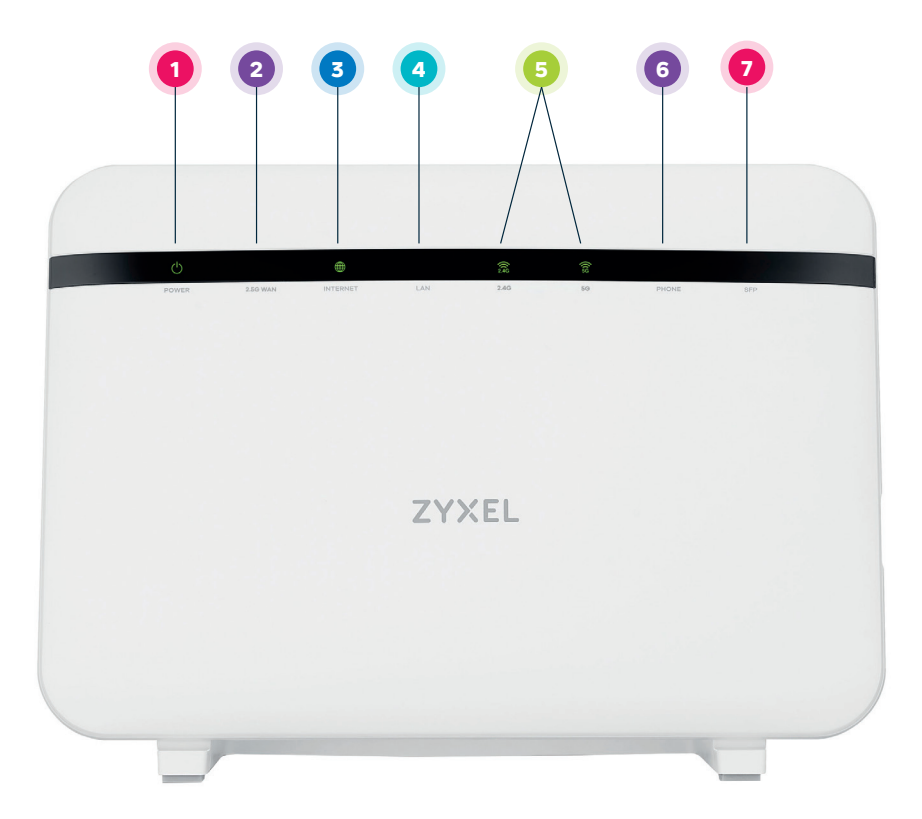

- POWER dioda sygnalizująca zasilanie.
- 2 2,5G WAN dioda sygnalizująca połączenie Ethernet.
- **INTERNET** dioda sygnalizująca połączenie z siecią Internet.
- LAN dioda sygnalizująca, że urządzenie jest podłączone do jednego z portów Ethernet, miganie diody oznacza przesyłanie danych.
- **WiFi 2,4GHz/5GHz** diody sygnalizujące włączoną sieć WiFi, miganie diody oznacza przesyłanie danych.
- 6 Phone dioda sygnalizująca aktywną usługę telefoniczną.
- **7** SFP dioda sygnalizująca aktywne połączenie WAN SFP (nie jest wykorzystywany w usługach Netia).

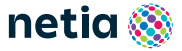

# Schemat podłączenia routera do sieci internet

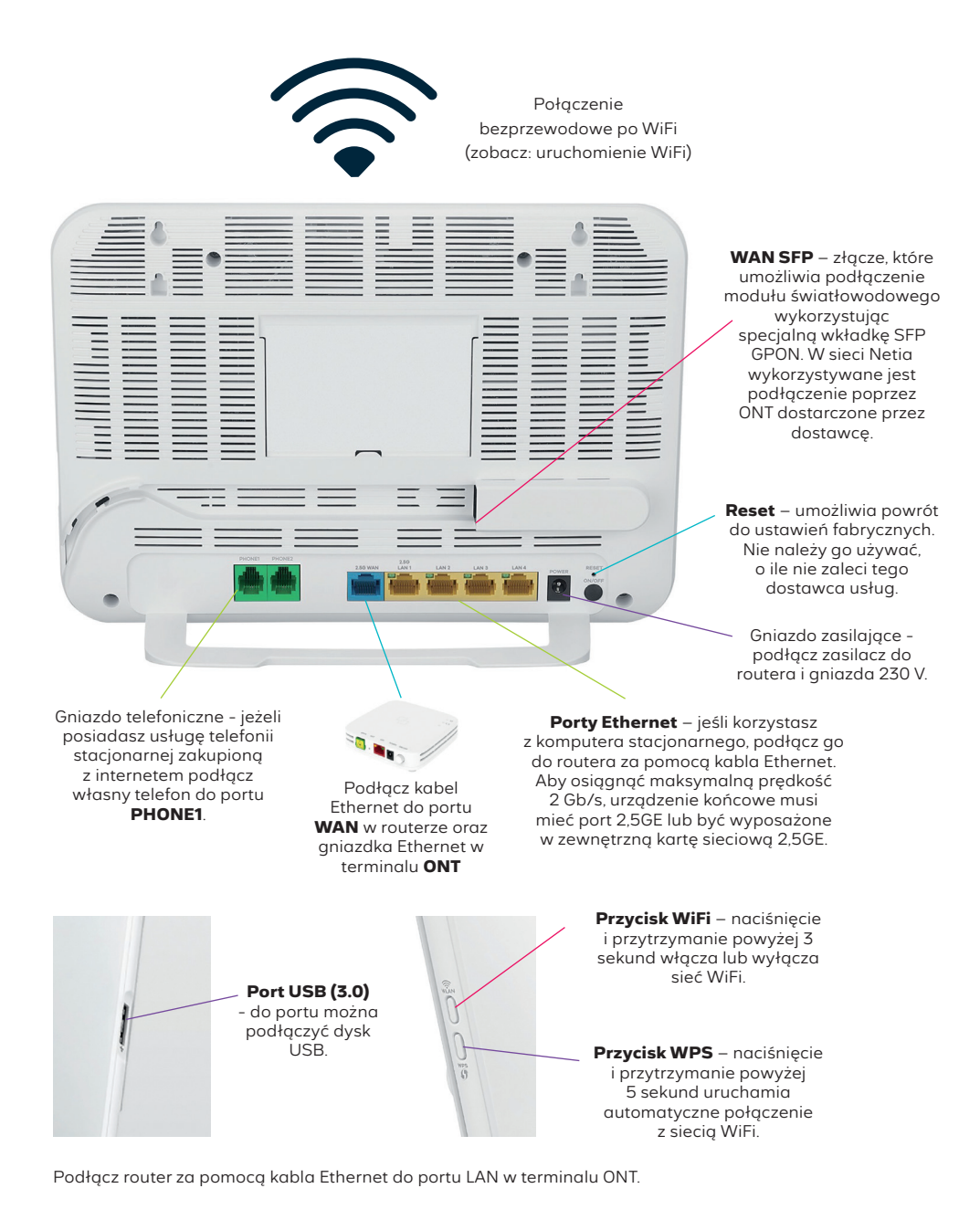

netia 🚳

# Konfiguracja manualna routera w sieci PON

#### Dane logowania

Konieczne jest posiadanie unikalnych danych do logowania do sieci internet: nazwa użytkownika i hasło. Parametry te możesz otrzymać od operatora: przez SMS, telefonicznie lub przez email. Jeżeli nie posiadasz danych do logowania, pobierz je z serwisu **netiaonline.p**l. Po zalogowaniu się do serwisu pod adresem zaloguj.netia.pl wybierz z menu **Usługi**, a następnie **Internet**, wyświetli się Twój **login** i **hasło** do logowania do internetu.

#### Konfiguracja

Komputer musi być podłączony do routera kablem Ethernet lub po WiFi. Logowanie do routera z przeglądarki https://192.168.1.1

Dane do logowania: User Name : **admin** Login Password: **z naklejki na routerze** 

#### Naciśnij Login

Po zalogowaniu się do routera, w panelu głównym rozwiń menu znajdujące się w prawym górnym rogu , wybierz **Network Settings** oraz zakładkę **Broadband**. Aby zmienić ustawienia połączenia sieciowego wybierz **Modify**.

|      | The second second secon |         |               |        |        |            |     | •               |      | .,          |             |
|------|----------------------------------------------------------------------------------------------------|---------|---------------|--------|--------|------------|-----|-----------------|------|-------------|-------------|
|      |                                                                                                    |         |               |        |        |            |     |                 |      | + Add New W | AN Interfac |
| Name | Туре                                                                                                    | Mode    | Encapsulation | 802.1p | 802.1q | IGMP Proxy | NAT | Default Gateway | IPv6 | MLD Proxy   | Modify      |
|      | -                                                                                                    | Pouting | PPPOF         | N/A    | N/A    | N          | Y   | Y               | N    |             | 0           |

Wprowadź swoje dane do logowania: **login -> PPP User Name oraz hasło -> PPP Password**, a następnie zatwierdź zmiany przyciskiem **Apply**.

Gdy po wprowadzeniu <u>prawidłowych</u> <u>danych</u> dioda Internet świeci się na **zielono**, połączenie jest skonfigurowane poprawnie i możesz rozpocząć korzystanie z Internetu.

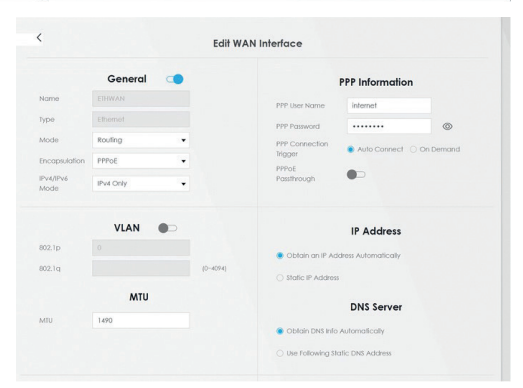

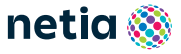

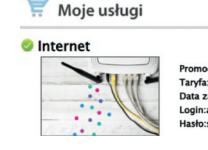

Promocja:Nowa rozrywka III - dl Taryfa:Szybki Internet Max 300/ Data zakończenia umowy termii Login:aidfc1sb@webnet24.pl Hasło:siSLFJKY

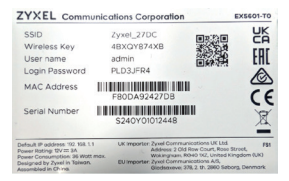

## Zarządzanie routerem

Menu konfiguracyjne routera umożliwia także zmianę wybranych parametrów np. zmianę hasła do sieci WiFi albo udostępnienie dysku zewnętrznego.

| Connectivity                                |                                                             |             | System Info                                   |                                   |                                                                     |   |
|---------------------------------------------|-------------------------------------------------------------|-------------|-----------------------------------------------|-----------------------------------|---------------------------------------------------------------------|---|
|                                             |                                                             |             | Modal Noma<br>Persona Vasion<br>Dystem Uprime |                                   | EX5601-30<br>V5.78(ACDL2)C0<br>0 days 0 hours 34 minutes 49 seconds |   |
|                                             |                                                             | <u>&gt;</u> | Phone: Bills                                  |                                   | 2500M/Tell                                                          | > |
| WIR Settings                                |                                                             | 10          | Guest WIFI S                                  | ettings                           |                                                                     |   |
| 2.40 Will Norre                             | Will Postword                                               | ٥           | 11<br>10                                      | 1+0 WRINome<br>7yxel_363F_guest1  | Will Password                                                       | ۹ |
| B SS WIT Huma                               | WER Processed                                               | 0           |                                               | 35 Will Home<br>2yxel_363F_guest1 | WER Processed                                                       | ۲ |
|                                             |                                                             | >           |                                               |                                   |                                                                     | > |
| LAN                                         |                                                             |             |                                               | ntrol                             |                                                                     |   |
| P Address<br>Subnet Maik<br>P Address Konge | 192.148.1.1<br>255.255.255.0<br>192.148.1.2 - 192.148.1.254 |             |                                               |                                   |                                                                     |   |
| DHOP                                        | •                                                           |             |                                               |                                   |                                                                     |   |

#### Zmiany w ustawieniach sieci WiFi

Po zalogowaniu do routera kliknij w żółty prostokąt w oknie WiFi Settings i na otwartej podstronie dokonaj odpowiednich zmian, aby:

- wyłączyć/włączyć sieć WiFi przez przesunięcie suwaka przy nazwie sieci
- zmienić nazwę sieci wspólną dla 2.4G i 5G (WiFi Name) lub wprowadzić dwie nazwy sieci (wyłączyć opcje Keep 2.4G and 5G that same – pojawią się dwie sekcje do wprowadzenia nazw i haseł)
- zmienić hasło wyłączyć opcję Random Password i wprowadzić nowe hasło (WiFi Password)

Zaakceptuj zmiany wybierając "Save".

#### Dostęp do plików na dysku USB

Router umożliwia udostępnianie w sieci lokalnej plików z urządzenia przenośnego podłączonego do routera przez port USB.

Konfiguracja - po zalogowaniu do routera z przeglądarki:

- rozwiń menu klikając w ikonę "paski" w górnym prawym rogu ekranu
- wybierz z menu Network Settings > USB Service
- jeżeli do portu USB jest podłączony dysk, to nazwa jego będzie widoczna w części File Sharing/Information

Volume usb2\_sda1

- kliknij Add New Share i w Browse Directory wybierz plik i zatwierdź **OK**
- następnie w polu Description wpisz nazwę zasobu (jeżeli pole puste) i kliknij OK

Dostęp do plików z komputera po wpisaniu w oknie Uruchom **\\192.168.1.1\usb2\_sda1** (*usb2\_sda1 to nazwa dysku widoczna w części File Sharing*)

Na dekoderze TV dysk będzie widoczny pod nazwą Zyxel Digital Media Server

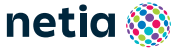

# Uruchomienie WiFi

 Na komputerze, smartfonie lub tablecie kliknij ikonę sieci bezprzewodowej i wybierz z listy dostępnych sieci tę, której nazwa (SSID) znajduje się na naklejce na routerze. Router obsługuje dwie sieci WiFi w pasmach 2,4 GHz i 5 GHz, ale oba pasma mają tę samą nazwę (SSID) wykorzystując Band Steering.

*Band Steering* - router automatycznie wybiera najlepsze pasmo dla urządzenia w zależności od jego lokalizacji. Gdy urządzenie jest w ruchu (np. smartfon), pasmo może się zmieniać: z 5 GHz na 2,4 GHz przy oddalaniu się od routera, lub z 2,4 GHz na 5 GHz przy zbliżaniu się do niego.

- 2. W pole Hasło lub Klucz zabezpieczeń wprowadź Wireless Key z naklejki na routerze.
- 3. Jeśli chcesz skonfigurować WiFi za pomocą funkcji WPS, naciśnij przycisk WPS z boku routera i przytrzymaj go przez ponad 5 sekund. Diody Wi-Fi na przednim panelu routera zaczną świecić na pomarańczowo. Następnie uruchom funkcję WPS na swoim urządzeniu. Po udanym

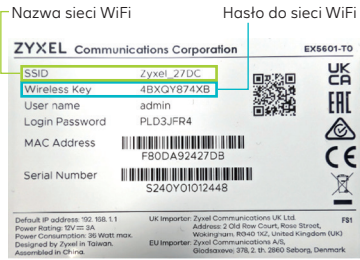

połączeniu dioda LED oznaczająca WiFi 2,4 GHz lub 5 GHz zaświeci się na zielono.

**Uwaga:** Funkcja WPS może nie działać na urządzeniach obsługujących standard WiFi 6 (np. laptopach, telefonach). Jest to związane z poprawionym bezpieczeństwem w tym standardzie, który nie wspiera WPS.

#### UWAGA: Umieszczenie routera w lokalu

Najlepszym miejscem do instalacji routera jest centralny punkt mieszkania. Ograniczamy wtedy liczbę przeszkód, ścian na drodze sygnału radiowego między routerem, a laptopem lub smartfonem. Ze względów instalacyjnych nie zawsze jest to możliwe (np. wcześniej wybrano punkt podłączenia/gniazdko sieci telekomunikacyjnej lub z powodu instalacji dekodera TV wybrano miejsce obok telewizora).

Jeśli zasięg sieci WiFi nie jest wystarczający lub brak komunikacji w niektórych pomieszczeniach należy sprawdzić umiejscowienie routera. Unikamy położenia go na podłodze, za szafką lub w szafce Umieszczenie routera na wysokości 1-1,5 m nad podłogą już zwiększa zasięg.

Przy braku zasięgu w skrajnych miejscach lokalu można rozważyć instalację dodatkowych elementów zwiększających zasięg sieci bezprzewodowej, takich jak wzmacniacze sygnału WiFi: extender lub urządzenia pracujące w systemie mesh. Takie urządzenia sprawdzają się w przypadku dużych mieszkań, domów jednorodzinnych lub pracy w silnie zakłóconym środowisku (bloki mieszkalne).

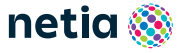

# ZYXEL

### Deklaracja zgodnościUE – Poland

Niniejszym zaświadcza się, że niniejsza deklaracja została wydana na zasadach wyłącznej odpowiedzialności naszej firmy :

| Produkt   | : Dual-Band Wireless AX6000 2.5G Ethernet IAD with SFP        |
|-----------|---------------------------------------------------------------|
| Model     | : EX5601-TO                                                   |
| IMPORTER/ | VYPRODUKOWANO PRZEZ I PLIK TCF ZLOKALIZOWANY JEST W :         |
| Firma     | : Zyxel Communications Corporation                            |
| Adres     | : 1. No.2 Industry East RD. IX, Hsinchu Science Park, Hsinchu |
|           | 30075, Taiwan, R.O.C                                          |

: 2. Gladsaxevej 378, 2. th. 2860 Søborg, Denmark

jest zgodny z zasadniczymi wymaganiami następującego ustawodawstwa zharmonizowanego UE oraz zgodny z następującym domniemaniem zgodności :

| Wymagania zasadnicze                                    | Domniemanie zgodności                                                                                                    |
|---------------------------------------------------------|----------------------------------------------------------------------------------------------------|
| Directive 2014/53/EU<br>(RED)                           | EN 62368-1:2014+A11:2017<br>EN 50385:2017 EN 55032:2015+A1:2020<br>EN 301 489-1 V2.2.3 EN 55035:2017+A11:2020<br>EN 301 893 V2.1.1 EN 300 328 V2.2.2<br>EN 301 489-17 V3.2.4 EN 61000-3-3:2013+A1:2019<br>EN IEC 61000-3-2:2019+A1:2021 |
| Directive 2009/125/EC<br>Regulation 1275/2008(ErP)      | EN 50563:2011+A1:2013<br>EN 50564:2011                                                                                                    |
| Directive 2011/65/EU<br>Directive(EU)<br>2015/863(RoHS) | EN IEC 63000:2018                                                                                                    |

Urządzenie powinno być zamontowane i obsługiwane z zachowaniem minimalnej odległości

20 cm między urządzeniem radiowym a ciałem.

Maksymalna moc RF działająca w ramach każdego zakresu jest następująca:

Dla zakresu 2400-2483.5 MHz wynosi 86.5 mW

Dla zakresu 5150-5350 MHz wynosi 176.6 mW

Dla zakresu 5470-5725 MHz wynosi 870.1 mW

Zyxel Communications Corporation Hsinchu,Taiwan,R.O.C 2024-04-22 Data wydania

Andy Chuang / Senior manager Q &CS Division

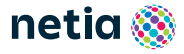